## How to Add a Patronage Category

- Patronage Category screen can be opened in 2 ways:

   a. Patronage > Volume Details > Category button from toolbar
  - b. Patronage > Equity Details > Category button from toolbar
- 2. Enter details to the grid:
  - a. Category Code name of the patronage category. Should be unique.
  - b. Description
  - c. Purchase/Sale
    - i. Purchase volumes will be collected from Vouchers
    - ii. Sale volumes will be collected from Invoices
  - d. Unit/Amount
    - i. Unit the volumes will be computed from the unit qty of the item (will automatically convert to stock unit if transaction unit is different).
    - ii. Amount the volumes will be computed from the amount of the item(order qty \* cost).
- 3. Click Save.